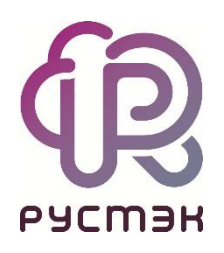

## Руководство по установке РУСТЭК

Релиз 2021.2.4

2022

## Оглавление

| 1        | Архитектура                                                        | 3    |
|----------|--------------------------------------------------------------------|------|
| 2        | Подготовка                                                         | 4    |
| 2.1      | Общие требования                                                   | 4    |
| 2.1.1    | Рекомендации по настройке РУСТЭК в режиме высокой доступности (НА) | 4    |
| 2.1.2    | 2 Чек-лист                                                         | 5    |
| 2.2      | Роли узлов                                                         | 7    |
| 2.2.1    | Служебные роли                                                     | 7    |
| 2.2.2    | 2. Обязательные роли                                               | 8    |
| 2.2.3    | 3 Дополнительные роли                                              | 8    |
| 2.3      | Ограничения переконфигурации после развертывания                   | 8    |
| 2.3.1    | Очередь сообщений                                                  | 9    |
| 2.3.2    | 2 База данных                                                      | 9    |
| 2.3.3    | 8 Кластерное хранилище данных                                      | 10   |
| 2.3.4    | Удаление узлов                                                     | 10   |
| 2.4      | Рекомендации по размещению ролей                                   | 10   |
| 2.4.1    | 3 физических узла                                                  | 10   |
| 2.4.2    | 2 5 физических узлов                                               | 11   |
| 2.4.3    | 3 5+ физических узлов                                              | 12   |
| 2        |                                                                    | 15   |
| <b>J</b> |                                                                    | 15   |
| 3.1      |                                                                    | 1D   |
| 3.2      | установка                                                          | 15   |
| 3.2.1    | Вход                                                               | 15   |
| 3.2.2    | Взаимодеиствие с конфигуратором                                    | 15   |
| 3.2.3    | оконфијурация.<br>Зараријација удатајарија                         | 17   |
| J.Z.4    | Завершение установки                                               | . 17 |
| 4        | Установка All-in-One                                               | 18   |
| 4.1      | All-in-One и зачем он нужен                                        | 18   |
| 4.2      | Требования к установке                                             | 18   |
| 4.3      | Установка ОС                                                       | 19   |
| 4.4      | Установка РУСТЭК                                                   | 19   |
| 4.4.1    | Вход                                                               | 19   |
| 4.4.2    | 2 Конфигурация                                                     | 19   |
| 4.4.3    | В Применение конфигурации                                          | 21   |
| 4.5      | После установки                                                    | 21   |
| 5        | Vстановка РVСТЭК                                                   | 22   |
| 5 1      |                                                                    | 22   |
| 511      | Вазимодействие с конфигиратором                                    | 22   |
| 5.7.1    | Основное меню                                                      | 22   |
| J.Z      |                                                                    | 22   |
| 0.0      | Конфигурация                                                       | 23   |
| 5.3.1    | Орязательные пастроики                                             | 23   |
| 5.3.2    | иптеграция с внешними сервисами                                    | 20   |
| 52/      | о рополнога слопое функции<br>Поберпецие узпор инстеплации         | 22   |
| 525      | иноталляции<br>У Изменение конфистрации                            | 20   |
| 536      | У Улистания конфинурации                                           | 31   |
| 54       | Поспе установки                                                    | 31   |
| 0.4      |                                                                    |      |

## 1 Архитектура

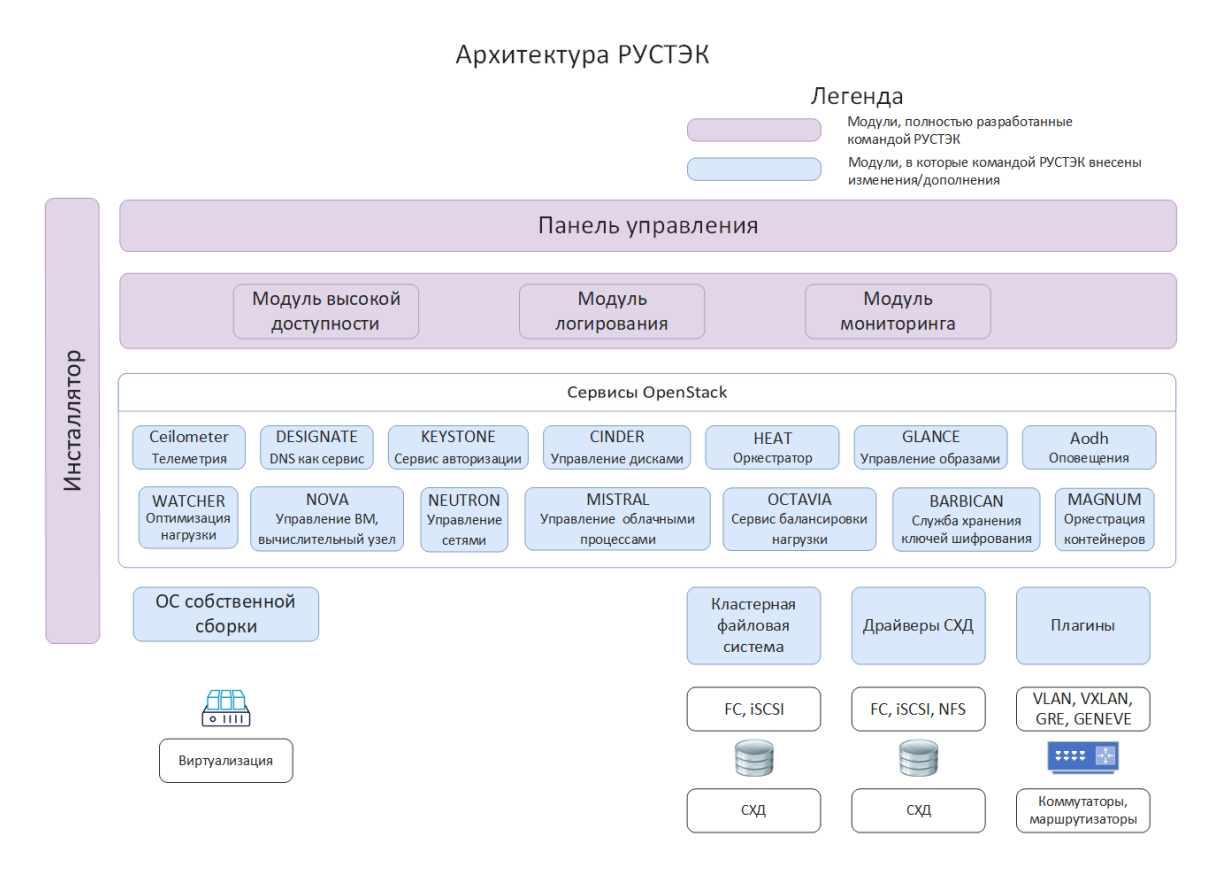

## 2 Подготовка

## 2.1 Общие требования

Для развертывания РУСТЭК вам понадобятся:

- Один или более физических серверов, которые удовлетворяют следующим требованиям:
  - x86-64 процессор Intel или AMD с поддержкой аппаратной виртуализации (Intel VT-х или AMD-V)
  - о 32 Гб RAM или более
  - о локальный диск не менее 40Гб
  - 2 или более NIC с поддержкой VLAN IEEE802.1Q и IEEE 802.3 MTU 9000 байт
  - о наличие интерфейса удаленного управления IPMI для корректной работы сервиса высокой доступности BM
- СХД достаточного объема, предоставляющая хранилище по NFS, FC или ISCSI
- коммутатор с поддержкой VLAN IEEE802.1Q, также желательна поддержка LACP, для обеспечения высокой доступности и увеличения пропускной способности сети, и IEEE 802.3 MTU 9000 байт

СХД работающие по протоколам NFS или ISCSI, а также IPMI интерфейсы физических серверов должны быть доступны из сети управления

# 2.1.1 Рекомендации по настройке РУСТЭК в режиме высокой доступности (НА)

#### 2.1.1.1 Оборудование:

- нужны минимум 3 физических сервера,
- каждый сервер должен иметь 2+ NIC и интерфейс удаленного управления (IPMI)
- коммутатор должен поддерживать LACP
- СХД с ISCSI или FC подключением должна обеспечивать многопутевое подключение блочных устройств.

#### 2.1.1.2 Конфигурация:

Нужно назначить следующие роли необходимому количеству узлов:

- Сервис обнаружения: 3, 5, 7
- Кластерное хранилище настроек: 3+ (только нечетное количество)
- Кэш: 3+ (только нечетное количество)
- Очередь сообщений: 3+ (только нечетное количество)
- База данных: 2-9 Включено + 1 Арбитр
- Вычислительный узел: 2+
- Все остальные роли: 2+.

## 2.1.2 Чек-лист

Убедитесь, что вы располагаете всем необходимым:

| Категория   | Ресурс                                                               | Нужные<br>данные               | На каком<br>этапе нужно                 | Комментарии                                                                       |  |
|-------------|----------------------------------------------------------------------|--------------------------------|-----------------------------------------|-----------------------------------------------------------------------------------|--|
| Дистрибутив | rustack-<br>[current_version].iso                                    |                                | Подготовка                              | создайте загрузочный<br>DVD или USB-drive, если<br>нужно                          |  |
| Узел        | CPU Intel или AMD ≥ 8<br>ядер<br>RAM ≥ 32Gb<br>HDD ≥ 30Gb<br>≥ 2 NIC |                                | Подготовка                              |                                                                                   |  |
|             |                                                                      | Адрес<br>шлюза                 | Установка ОС                            |                                                                                   |  |
|             | Менеджмент-сеть                                                      | VLAN ID                        | Установка ОС                            | Можно уточнить у сетевых                                                          |  |
|             |                                                                      | Адрес<br>узла                  | Установка ОС                            | инженеров                                                                         |  |
| Сеть        |                                                                      | MTU                            | Установка ОС                            |                                                                                   |  |
|             |                                                                      | Virtual_IP                     | Установка<br>РУСТЭК                     |                                                                                   |  |
|             | Внешняя сеть                                                         | CIDR                           | Dofora a                                | Если вы планируете                                                                |  |
|             |                                                                      | Адрес<br>шлюза                 | РУСТЭК                                  | разрешить доступ ым во<br>внешние сети или<br>интернет                            |  |
|             |                                                                      | VLAN ID                        | -                                       |                                                                                   |  |
|             | Диапазон VLAN ID<br>для внутренних сетей                             | VLAN ID                        | Установка<br>РУСТЭК                     | Нужен хотя бы один VLAN                                                           |  |
|             | Служебные адреса                                                     | Внешние<br>NTP                 | Установка<br>РУСТЭК                     | Необязательно, если не<br>нужно синхронизировать<br>время с внешними<br>сервисами |  |
|             |                                                                      | Внешний<br>DNS                 | Установка<br>ОС,<br>Установка<br>РУСТЭК | Если узлу нужен доступ в<br>интернет или внешние<br>сети                          |  |
| схд         | NFS, FC или iSCSI ¹<br>достаточного объема                           | 2 разных<br>адреса<br>NFS      | Установка<br>РУСТЭК                     | первый - основное<br>хранилище дисков ВМ и<br>образов                             |  |
|             |                                                                      | или<br>2 разных<br>LUN<br>WWID |                                         | второй - раздел для<br>резервных копий                                            |  |

<sup>1</sup> Настройка iSCSI описана в документе "Работа с OCFS"

## 2.1.3 Создание загрузочного USB-drive

Создание загрузочного USB-drive производится с использованием ПО Rufus версий 3.14-3.18. Более свежие версии неправильно определяют тип загрузки на нашем iso. Скачать rufus можно по ссылке <u>https://rufus.ie/downloads/</u>.

Для создания загрузочного USB-drive в ПО Rufus нужно (рисунок 1):

- 1. В поле Устройство выбрать нужное usb устройство;
- 2. В поле Метод загрузки выбрать rustack-[current\_version].iso;
- 3. В поле Целевая система выбрать BIOS или UEFI;
- 4. Значения в остальных полях оставить по умолчанию;
- 5. Нажать СТАРТ.

| Rufus 3.18.1877                                                  | - 🗆 X                      |
|------------------------------------------------------------------|----------------------------|
| Сройстра лиска                                                   |                            |
| Своиства диска ——                                                |                            |
|                                                                  | × 🖽                        |
|                                                                  |                            |
| meroд загрузки                                                   |                            |
|                                                                  | BDIDFATD V                 |
| Постоянный размер раздела                                        | 0 (Без раздела)            |
| Схема раздела                                                    | Целевая система            |
| MBR ~                                                            | BIOS или UEFI              |
| Параметры форматир<br>Новая метка тома<br>RUSTACK LIVECD         | оования ———                |
| Файловая система                                                 | Размер кластера            |
| FAT32 (по умолчанию) 🛛 🗸                                         | 8192 байт (по умолчанию) 🗸 |
| <ul> <li>Показать расширенные парамет</li> <li>Статус</li> </ul> | гры форматирования         |
| Готс                                                             | )B                         |
|                                                                  |                            |
| © () ≈ III                                                       | СТАРТ ЗАКРЫТЬ              |

Рисунок 1. Рабочее окно Rufus 3.18.1877

Если перед записью появилось окно **Обнаружен ISOHybrid-образ**, нужно выбрать **Записать в ISO-образ режиме(Рекомендуется)** и нажать **ОК** (рисунок 2).

| ? | Выбранный образ является 'ISOHybrid' образом. Это означает, что обра<br>можно записать либо в ISO-образ режиме копирования, либо в<br>DD-образ режиме образа лиска |
|---|----------------------------------------------------------------------------------------------------|
|   | Рекомендуется использовать ISO-образ режим для полного доступа к<br>диску после записи.                                                                            |
|   | Однако, при возникновении проблем во время загрузки вы можете ещ<br>раз попробовать записать образ в DD-образ режиме.                                              |
|   | Пожалуйста, выберите режим, который вы хотите использовать для<br>записи выбранного образа:                                                                        |
|   | Записать в ISO-образ режиме (Рекомендуется)                                                                                                    |
|   |                                                                                                    |

Рисунок 2. Окно Обнаружен ISOHybrid-образ

После окончания записи нужно загрузится с USB-drive в режиме *Legacy*, учитывая, что и РУСТЭК нужно загружать в этом режиме.

## 2.2 Роли узлов

Роль - совокупность сервисов и их настроек, выполняющих определенную задачу в рамках платформы. Каждый физический узел в составе инсталляции принимает на себя несколько ролей. Роли делятся на служебные, обязательные и дополнительные. Каждая служебная и обязательная роль должны быть назначены хотя бы одному физическому узлу. Дополнительные роли - включают расширенный функционал платформы, по умолчанию - отключены.

Многие сервисы являются кластерными, значения ролей в конфигураторе являются "начальными настройками кластера" для таких сервисов. Например, текущий "мастер" может переехать на любой узел с ролью **Кэш** Дополнительный в результате отказа сети и/или электропитания.

## 2.2.1 Служебные роли

- Сервис обнаружения: предоставляет функционал обнаружения сервисов на основе DNS, проверки их доступности и балансировки. Используется ролями Кэш, Очередь сообщений, База данных.
- Кластерное хранилище настроек: реализует общее хранилище файлов, используемое различными компонентами РУСТЭК.
- Сервис времени: отвечает за настройку локального NTP, позволяет настроить синхронизацию с внешними источниками времени.
- **Кэш:** кластерная NoSQL БД. Используется преимущественно ролью Сервис авторизации, для кэширования аутентификационных данных.
- **Очередь сообщений:** программный брокер сообщений на основе стандарта AMQP, для координации операций и информации о состоянии между сервисами.
- **Web-службы:** веб-сервер для обработки API запросов, с функцией балансировки нагрузки.
- База данных: основное хранилище данных платформы.
- Хранилище логов: сервис управления логами. Используется для централизованного сбора логов и записи их в СУБД.

## 2.2.2 Обязательные роли

- Сервис авторизации: обеспечивает авторизацию, аутентификацию пользователей и служб системы, реализует мультитенантную модель доступа
- Сервис DNS: обеспечивает управление доменами и записями в них, интегрирован с ролями Управление ВМ и Управление сетями для автоматического создания записей для объектов виртуальной инфраструктуры.
- Управление образами: реализует репозиторий образов, предоставляет инструменты для работы с ним.
- Служебный каталог облачных ресурсов: реализует системный каталог ресурсов (СРU, RAM и т.д.). Используется ролями Управление ВМ, Управление сетями и Управление дисками.
- Управление BM: предоставляет инструменты для создания и взаимодействия BM.
- Управление сетями: обеспечивает создание и управление виртуальной сетевой инфраструктурой. Сетевая подсистема предоставляет абстрактные сети, подсети, порты и роутеры.
- Вычислительный узел: непосредственно взаимодействует с гипервизором KVM, создаёт/редактирует/удаляет/мигрирует BM.
- Управление дисками: обеспечивает управление постоянным блочным хранилищем для виртуальных дисков. Позволяет пользователю создавать и удалять блочные устройства, а также управлять подключением блочных устройств к виртуальным машинам. Предоставляет механизм для создания и восстановления резервных копий дисков и снимков.
- Сервис оптимизации ресурсов: реализует сбор и хранение метрик физических узлов и ВМ, предоставляет инструменты для оптимизации нагрузки платформы в соответствии с заданными правилами и значениями метрик.
- Сервис построения облачных процессов: предоставляет инструменты для выполнения комплексных задач автоматизации.
- Web-интерфейс: веб-интерфейс для работы с платформой РУСТЭК.

## 2.2.3 Дополнительные роли

- Сервис балансировки нагрузки: позволяет создавать сетевые балансировщики нагрузки.
- Сервис оркестрации: позволяет создавать комплексные среды и управлять ими, используя концепцию инфраструктуры как код.
- Сервис управления инфраструктурой контейнеров: сервис позволяет создавать и настраивать кластер Kubernetes, а после создания кластера добавлять новые ноды Kubernetes в ручном режиме или в режиме автомасштабирования (autoscaling)
- Служба хранения ключей шифрования: обеспечивает безопасное хранение, предоставление и управление секретными данными.

## 2.3 Ограничения переконфигурации после развертывания

Для перемещения или удаления некоторых ролей существуют ограничения:

#### Сервис обнаружения

 Нельзя выключить роль на всех действующих узлах и переназначить ее на новые узлы • Нельзя конфигурировать платформу с четным количеством узлов с этой ролью

В случае выхода из строя (N/2) - 1 узлов с этой ролью необходимо как можно скорее переназначить ее на какие-либо из оставшихся узлов, иначе выход из строя следующего узла приведет к неработоспособности кластера. Кластер перестанет отвечать на DNS запросы, как следствие остальные сервисы платформы потеряют доступ к Базе данных, Очереди сообщений, Кэшу.

Для корректной работы системы допустимы потери 1/3, 2/5, 3/7 узлов с ролью Сервиса обнаружения. Не рекомендуется включать роль Сервиса обнаружения более чем на 7 узлах.

Перезагрузку узлов с этой ролью необходимо осуществлять строго последовательно или одновременно, для корректного старта сервиса.

#### Кэш

- Нельзя конфигурировать платформу с четным количеством узлов с этой ролью
- Для корректной работы сервиса кэширования в режиме высокой доступности необходимы как минимум:
  - Один Основной узел, один Дополнительный и один Арбитр в этом случае возможна потеря сначала Основного, затем Дополнительного узлов.
  - Один Основной и два Дополнительных узла в этом случае в этом случае возможна потеря сначала Основного, затем Дополнительного узлов (который не стал Основным).

## 2.3.1 Очередь сообщений

• Нельзя конфигурировать платформу с четным количеством узлов с этой ролью

## 2.3.2 База данных

- Нельзя сменить роль БД Включено 
   *Арбитр* или Арбитр 
   *Включено* за одну переконфигурацию, нужно выключить роль, применить конфигурацию, потом 
   включить нужный режим и применить конфигурацию еще раз
- Для корректной работы отказоустойчивости БД необходим хотя бы один узел с ролью БД - Арбитр. Общее число узлов с ролью БД ограничено десятью узлами, 9 с ролью БД Включено + 1 Арбитр
- По умолчанию отключен функционал синхронных реплик. Это может привести к потере данных между последней записью в БД и последним сеансом репликации в случае аварийного отключения текущего мастера. Включить функционал можно в Конфигураторе, в разделе Общие настройки, изменив количество синхронных реплик на отличное от 0. Количество синхронных реплик должно быть меньше или равно (количество узлов с ролью БД - Включено) - 1. При недоступности всех синхронных реплик - кластер БД перестает обслуживать запросы, так как не может закрыть транзакцию. Не рекомендуется включать этот функционал в инсталляциях с общим количеством узлов БД<4.</p>

#### Вычислительный узел:

- Следует убедиться, что на выключаемых вычислительных узлах отсутствуют виртуальные машины в следующих состояниях: Active, Paused, Suspended. Такие виртуальные машины следует перевести в состояние Shutoff, если:
  - роль выключается на всех действующих узлах и эта же роль включается на новом узле или
  - о одновременно изменяется имя домена и выключается роль хотя бы на одном узле

- в кластере одновременно изменяется имя всех вычислительных узлов и выключается роль хотя бы на одном узле
- При выключении вычислительного узла с виртуальными машинами, следует убедиться, что на других вычислительных узлах достаточно свободных ресурсов для миграции на них этих виртуальных машин, при этом надо учитывать оверкоммит.
- Нельзя менять имена узлов между собой во время одного запуска конфигурации.

## 2.3.3 Кластерное хранилище данных

- Нельзя за одну переконфигурацию добавить и удалить (или наоборот) сервис Кластерное хранилище данных. Необходимо сделать первое действие, применить, затем второе действие, применить.
- Если используется 1 сервер кластерного хранилища настроек, то невозможно переименовать узел.

## 2.3.4 Удаление узлов

• OCFS2: для полного исключения нод из OCFS2 кластера необходима остановка всего кластера. На момент версии ocfs-tools 1.8.7 не реализовано online удаление узлов из кластера.

## 2.4 Рекомендации по размещению ролей

## 2.4.1 3 физических узла

Минимальная отказоустойчивая конфигурация

| Роль                                   | Узел 1   | Узел 2         | Узел 3         |
|----------------------------------------|----------|----------------|----------------|
| Сервис обнаружения                     | Включено | Включено       | Включено       |
| Кластерное хранилище настроек          | Включено | Включено       | Включено       |
| Сервис времени                         | Включено | Включено       | Включено       |
| Кэш                                    | Основной | Дополнительный | Дополнительный |
| Очередь сообщений                      | Включено | Включено       | Включено       |
| Web-службы                             | Включено | Включено       | Включено       |
| База данных                            | Включено | Включено       | Арбитр         |
| Хранилище логов                        | Включено | Включено       | Включено       |
| Сервис авторизации                     | Включено | Включено       | Выключено      |
| Сервис DNS                             | Включено | Включено       | Выключено      |
| Управление образами                    | Включено | Включено       | Выключено      |
| Служебный каталог облачных<br>ресурсов | Включено | Включено       | Выключено      |
| Управление ВМ                          | Включено | Включено       | Выключено      |

| Роль                                             | Узел 1    | Узел 2    | Узел 3    |
|--------------------------------------------------|-----------|-----------|-----------|
| Управление сетями                                | Включено  | Включено  | Выключено |
| Вычислительный узел                              | Включено  | Включено  | Включено  |
| Управление дисками                               | Включено  | Включено  | Выключено |
| Служба хранения ключей шифрования                | Выключено | Выключено | Выключено |
| Агент событий очереди                            | Включено  | Включено  | Выключено |
| Сервис оптимизации ресурсов                      | Включено  | Включено  | Выключено |
| Web-интерфейс                                    | Включено  | Включено  | Выключено |
| Сервис балансировки нагрузки                     | Выключено | Выключено | Выключено |
| Сервис оркестрации                               | Выключено | Выключено | Выключено |
| Сервис построения облачных<br>процессов          | Включено  | Включено  | Выключено |
| Сервис управления инфраструктурой<br>контейнеров | Выключено | Выключено | Выключено |

## 2.4.2 5 физических узлов

В этом варианте имеет смысл включить синхронную репликацию БД на 1-2 узла (см. 5.3.1.4)

| Роль                                | Узел 1   | Узел 2             | Узел 3             | Узел 4             | Узел 3             |
|-------------------------------------|----------|--------------------|--------------------|--------------------|--------------------|
| Сервис<br>обнаружения               | Включено | Включено           | Включено           | Включено           | Включено           |
| Кластерное<br>хранилище<br>настроек | Включено | Включено           | Включено           | Включено           | Включено           |
| Сервис<br>времени                   | Включено | Включено           | Включено           | Выключено          | Выключено          |
| Кэш                                 | Основной | Дополнительн<br>ый | Дополнительн<br>ый | Дополнительн<br>ый | Дополнительн<br>ый |
| Очередь<br>сообщений                | Включено | Включено           | Включено           | Выключено          | Выключено          |
| Web-службы                          | Включено | Включено           | Включено           | Выключено          | Выключено          |
| База данных                         | Включено | Включено           | Включено           | Включено           | Арбитр             |
| Хранилище<br>логов                  | Включено | Включено           | Включено           | Выключено          | Выключено          |
| Сервис<br>авторизации               | Включено | Включено           | Включено           | Выключено          | Выключено          |
| Сервис DNS                          | Включено | Включено           | Включено           | Выключено          | Выключено          |
| Управление<br>образами              | Включено | Включено           | Включено           | Выключено          | Выключено          |

| Роль                                                       | Узел 1        | Узел 2    | Узел 3    | Узел 4    | Узел 3    |
|------------------------------------------------------------|---------------|-----------|-----------|-----------|-----------|
| Служебный<br>каталог<br>облачных<br>ресурсов               | Включено      | Включено  | Включено  | Выключено | Выключено |
| Управление ВМ                                              | Включено      | Включено  | Включено  | Выключено | Выключено |
| Управление<br>сетями                                       | Включено      | Включено  | Включено  | Выключено | Выключено |
| Вычислительн<br>ый узел                                    | Включено      | Включено  | Включено  | Включено  | Включено  |
| Управление<br>дисками                                      | Включено      | Включено  | Включено  | Выключено | Выключено |
| Служба<br>хранения<br>ключей<br>шифрования                 | Выключе<br>но | Выключено | Выключено | Выключено | Выключено |
| Агент событий<br>очереди                                   | Включено      | Включено  | Включено  | Выключено | Выключено |
| Сервис<br>оптимизации<br>ресурсов                          | Включено      | Включено  | Включено  | Выключено | Выключено |
| Web-<br>интерфейс                                          | Включено      | Включено  | Включено  | Выключено | Выключено |
| Сервис<br>балансировки<br>нагрузки                         | Выключе<br>но | Выключено | Выключено | Выключено | Выключено |
| Сервис<br>оркестрации                                      | Выключе<br>но | Выключено | Выключено | Выключено | Выключено |
| Сервис<br>построения<br>облачных<br>процессов              | Включено      | Включено  | Включено  | Выключено | Выключено |
| Сервис<br>управления<br>инфраструктур<br>ой<br>контейнеров | Выключе<br>но | Выключено | Выключено | Выключено | Выключено |

## 2.4.3 5+ физических узлов

Если есть возможность выделить под управляющие узлы отдельные физические серверы (CPU 4+ Core | 32+ Гб RAM)

В этом варианте имеет смысл включить синхронную репликацию БД на 1-2 узла (см. 5.3.1.4)

| Роль                                         | Узел 1        | Узел 2             | Узел 3             | Узел 4        | Узел 5         | Узел N        |
|----------------------------------------------|---------------|--------------------|--------------------|---------------|----------------|---------------|
| Сервис<br>обнаружения                        | Включено      | Включено           | Включено           | Включено      | Включено       | Выключе<br>но |
| Кластерное<br>хранилище<br>настроек          | Включено      | Включено           | Включено           | Выключе<br>но | Выключе<br>но  | Выключе<br>но |
| Сервис<br>времени                            | Включено      | Включено           | Включено           | Выключе<br>но | Выключе<br>но  | Выключе<br>но |
| Кэш                                          | Основной      | Дополнительн<br>ый | Дополнительн<br>ый | Выключе<br>но | Выключе<br>но  | Выключе<br>но |
| Очередь<br>сообщений                         | Включено      | Включено           | Включено           | Выключе<br>но | Выключе<br>но  | Выключе<br>но |
| Web-службы                                   | Включено      | Включено           | Включено           | Выключе<br>но | Выключе<br>но  | Выключе<br>но |
| База данных                                  | Включено      | Включено           | Арбитр             | Включено      | Включено<br>но | Выключе<br>но |
| Хранилище<br>логов                           | Включено      | Включено           | Включено           | Выключе<br>но | Выключе<br>но  | Выключе<br>но |
| Сервис<br>авторизации                        | Включено      | Включено           | Включено           | Выключе<br>но | Выключе<br>но  | Выключе<br>но |
| Сервис DNS                                   | Включено      | Включено           | Включено           | Выключе<br>но | Выключе<br>но  | Выключе<br>но |
| Управление<br>образами                       | Включено      | Включено           | Включено           | Выключе<br>но | Выключе<br>но  | Выключе<br>но |
| Служебный<br>каталог<br>облачных<br>ресурсов | Включено      | Включено           | Включено           | Выключе<br>но | Выключе<br>но  | Выключе<br>но |
| Управление<br>ВМ                             | Включено      | Включено           | Включено           | Выключе<br>но | Выключе<br>но  | Выключе<br>но |
| Управление<br>сетями                         | Включено      | Включено           | Включено           | Выключе<br>но | Выключе<br>но  | Выключе<br>но |
| Вычислительн<br>ый узел                      | Выключе<br>но | Выключено          | Выключено          | Включено      | Включено       | Включено      |
| Управление<br>дисками                        | Включено      | Включено           | Включено           | Выключе<br>но | Выключе<br>но  | Выключе<br>но |
| Служба<br>хранения<br>ключей<br>шифрования   | Выключе<br>но | Выключено          | Выключено          | Выключе<br>но | Выключе<br>но  | Выключе<br>но |
| Агент событий<br>очереди                     | Включено      | Включено           | Включено           | Выключе<br>но | Выключе<br>но  | Выключе<br>но |

| Роль                                                       | Узел 1        | Узел 2    | Узел 3    | Узел 4        | Узел 5        | Узел N        |
|------------------------------------------------------------|---------------|-----------|-----------|---------------|---------------|---------------|
| Сервис<br>оптимизации<br>ресурсов                          | Включено      | Включено  | Включено  | Выключе<br>но | Выключе<br>но | Выключе<br>но |
| Web-<br>интерфейс                                          | Включено      | Включено  | Включено  | Выключе<br>но | Выключе<br>но | Выключе<br>но |
| Сервис<br>балансировки<br>нагрузки                         | Выключе<br>но | Выключено | Выключено | Выключе<br>но | Выключе<br>но | Выключе<br>но |
| Сервис<br>оркестрации                                      | Выключе<br>но | Выключено | Выключено | Выключе<br>но | Выключе<br>но | Выключе<br>но |
| Сервис<br>построения<br>облачных<br>процессов              | Включено      | Включено  | Включено  | Выключе<br>но | Выключе<br>но | Выключе<br>но |
| Сервис<br>управления<br>инфраструктур<br>ой<br>контейнеров | Выключе<br>но | Выключено | Выключено | Выключе<br>но | Выключе<br>но | Выключе<br>но |

## 3 Установка ОС

Базовая ОС должна стоять на каждом узле

Перед установкой проверьте, что в BIOS узла включена виртуализация Intel VT-х или AMD-V.

Расположение опций обычно описано в документации на оборудование.

## 3.1 Загрузка

Варианты загрузки:

- физический носитель: DVD, USB-drive
- загрузка ISO-образа через IPMI-интерфейс узла.

## 3.2 Установка

## 3.2.1 Вход

После загрузки войдите в систему с учетной записью root и паролем rustack и запустите РУСТЭК Конфигуратор командой rustack-os-install.

## 3.2.2 Взаимодействие с конфигуратором

- перемещение между пунктами меню ( $\uparrow | \downarrow | \leftarrow | \rightarrow$ )
- выбор опции или значения параметра Enter
- установка отметки в чекбоксах Space
- переход к опциям управления 'Применить', 'Отмена', 'Назад' Таb
- выход на уровень выше 'Назад' или Esc.

## 3.2.3 Конфигурация

Чтобы установить ОС, нужно заполнить разделы:

- Общие настройки
- Настройки дисков
- Настройки сети.

#### 3.2.3.1 Общие настройки

| Опция                       | Тип поля  | Значение по<br>умолчанию | Доступные<br>значения | Комментарий                           |
|-----------------------------|-----------|--------------------------|-----------------------|---------------------------------------|
| Пароль<br>суперпользователя | Текстовое | rustack                  | *                     | Поле для смены пароля<br>по умолчанию |

| Опция          | Тип поля | Значение по<br>умолчанию               | Доступные<br>значения                              | Комментарий                                                                                                    |
|----------------|----------|----------------------------------------|----------------------------------------------------|----------------------------------------------------------------------------------------------------|
| Митигации ядра | Выбор    | выключены<br>iTLB и TSX<br>Async Abort | включены<br>выключены<br>iTLB и TSX<br>Async Abort | Режимы работы ядра:<br>безопасный —<br>включены<br>сбалансированный —<br>выключены TLB и TSX<br>Async Abort<br>производительный —<br>выключены |

#### 3.2.3.2 Настройки дисков

| Опция                                | Тип<br>поля | Значение по<br>умолчанию                          | Доступные значения                      | Комментарий                                                   |
|--------------------------------------|-------------|---------------------------------------------------|-----------------------------------------|---------------------------------------------------------------|
| Диск для установки                   | Выбор       | Первое<br>устройство из<br>доступных в<br>системе | локальные диски или<br>подключенные LUN |                                                               |
| Дополнительный<br>диск для установки | Выбор       | Первое<br>устройство из<br>доступных в<br>системе | локальные диски или<br>подключенные LUN | Возможность<br>выбрать отдельный<br>диск для каталога<br>/var |

#### 3.2.3.3 Настройки сети

| Опция                          | Тип поля    | Значение по<br>умолчанию | Доступные значения                                 |
|--------------------------------|-------------|--------------------------|----------------------------------------------------|
| CIDR менеджмент-<br>интерфейса | Текстовое   | 192.192.192.2/24         | IP/MASK                                            |
| Шлюз менеджмент-<br>сети       | Текстовое   | 192.192.192.1            | IP                                                 |
| Внешний DNS                    | Текстовое   | 8.8.8.8                  | IP                                                 |
| VLAN менеджмент-<br>сети       | Текстовое   | 4095                     | 1 <sup>1</sup> - 4095                              |
| MTU менеджмент-<br>сети        | Текстовое   | 1500                     | ≤ 9000 ²                                           |
| Физические<br>интерфейсы       | Мультивыбор |                          | Список сетевых интерфейсов,<br>доступных в системе |
| Тип агрегации<br>интерфейсов   | Выбор       | active-backup            | LACP <sup>3</sup><br>active-backup<br>round-robin  |

<sup>1</sup> не рекомендуется использовать VLAN ID 1, потому что он является зарезервированным у некоторых вендоров сетевого оборудования

<sup>2</sup> доступное значение МТU определяется настройками вашего сетевого оборудования

<sup>3</sup> должен поддерживаться и быть настроенным на вышестоящем сетевом оборудовании

#### 3.2.3.4 Предупреждения

Если какие-то поля не заполнены или заполнены некорректно, вы увидите предупреждения в верхней части экрана (см. рисунок 3).

Они продублированы в разделе Предупреждения основного меню.

| <b>⊡Пред</b> у |    |                                                                  |
|----------------|----|------------------------------------------------------------------|
| ⊡Физич         |    |                                                                  |
| 2              |    |                                                                  |
| P              |    |                                                                  |
| 2              | РУ | СТЭК Конфигуратор                                                |
| P              |    |                                                                  |
| 2              | >  | Предупреждения                                                   |
| 2              | >  |                                                                  |
| 2              | >  | Физические интерфейсы: Значение 'InterfaceListProperty' не может |
| P              |    | быть пустым                                                      |
| 2              | >  |                                                                  |
| 2              | >  |                                                                  |
| 2              |    |                                                                  |
| 2              | >  |                                                                  |
| 2              |    |                                                                  |
| 2              |    |                                                                  |
| 2              |    |                                                                  |
| B              |    |                                                                  |
| 2              |    | < Назад >                                                        |
| P              |    |                                                                  |
| 2              |    |                                                                  |
| 51             |    |                                                                  |

Рисунок 3. РУСТЭК Конфигуратор. Предупреждения

#### 3.2.3.5 Применение конфигурации

Установка ОС запускается после выбора пункта **Применить конфигурацию РУСТЭК** в основном меню конфигуратора.

Если есть предупреждения, то попытка применить конфигурацию запросит дополнительное подтверждение. На этом этапе можно вернуться к редактированию или проигнорировать их и запустить установку.

В случае ошибки установка прекращается и выводит сообщение об этом. Подробности ошибки можно посмотреть в этом же окне или в файле /tmp/rustack-ansibleos.log

## 3.2.4 Завершение установки

Если установочный носитель стоит первым в списке устройств для загрузки — отключите его. После успешной установки ОС узел автоматически перезагружается.

После перезагрузки узел доступен по SSH, с учётными данными суперпользователя.

## 4 Установка All-in-One

## 4.1 All-in-One и зачем он нужен

AiO — это тип инсталляции РУСТЭК из одного вычислительного узла, на котором размещены все управляющие сервисы. Разумеется, такой тип инсталляции не предполагает высокой доступности.

Варианты использования AiO:

- знакомство с продуктом
- обучение
- тестирование интеграции с другими сервисами
- минимальная установка с возможностью расширения<sup>1</sup>.

<sup>1</sup> В этом случае рекомендуем ознакомиться с другими разделами "Руководства по установке", чтобы корректно спланировать будущую инсталляцию.

## 4.2 Требования к установке

| Категория   | Ресурс                                                               | Нужные<br>данные | На каком<br>этапе нужно | Комментарии                                                                  |  |
|-------------|----------------------------------------------------------------------|------------------|-------------------------|------------------------------------------------------------------------------|--|
| Дистрибутив | rustack-<br>[current_version].iso                                    |                  | Подготовка              | создайте загрузочный<br>DVD или USB-drive, если<br>нужно                     |  |
| Узел        | CPU Intel или AMD ≥<br>8 ядер<br>RAM ≥ 32Gb<br>HDD ≥ 30Gb<br>≥ 2 NIC |                  | Подготовка              |                                                                              |  |
|             |                                                                      | Адрес<br>шлюза   | Установка ОС            |                                                                              |  |
|             | Менеджмент-сеть                                                      | VLAN ID          | Установка ОС            | Можно уточнить у<br>сетевых инженеров                                        |  |
|             |                                                                      | Адрес<br>узла    | Установка ОС            |                                                                              |  |
| Сеть        |                                                                      | MTU              | Установка ОС            |                                                                              |  |
|             |                                                                      | Virtual_IP       | Установка<br>РУСТЭК     |                                                                              |  |
|             | Внешняя сеть                                                         | CIDR             | Работа с                | Если вы планируете<br>разрешить доступ ВМ во<br>внешние сети или<br>интернет |  |
|             |                                                                      | Адрес<br>шлюза   | РУСТЭК                  |                                                                              |  |
|             |                                                                      | VLAN ID          |                         |                                                                              |  |

Убедитесь, что вы располагаете всем необходимым:

| Категория | Ресурс                                                | Нужные<br>данные               | На каком<br>этапе нужно                 | Комментарии                                                                       |
|-----------|-------------------------------------------------------|--------------------------------|-----------------------------------------|-----------------------------------------------------------------------------------|
|           | Диапазон VLAN ID<br>для внутренних сетей              | VLAN ID                        | Установка<br>РУСТЭК                     | Нужен хотя бы один<br>VLAN                                                        |
|           | Служебные адреса                                      | Внешние<br>NTP                 | Установка<br>РУСТЭК                     | Необязательно, если не<br>нужно синхронизировать<br>время с внешними<br>сервисами |
|           |                                                       | Внешний<br>DNS                 | Установка<br>ОС,<br>Установка<br>РУСТЭК | Если узлу нужен доступ в<br>интернет или внешние<br>сети                          |
| схд       | NFS, FC или iSCSI <sup>1</sup><br>достаточного объема | 2 разных<br>адреса<br>NFS      | Установка<br>РУСТЭК                     | первый - основное<br>хранилище дисков ВМ и<br>образов                             |
|           |                                                       | или<br>2 разных<br>LUN<br>WWID |                                         | второй - раздел для<br>резервных копий                                            |

<sup>1</sup> Настройка iSCSI описана в документе "Работа с OCFS"

## 4.3 Установка ОС

Установите базовую ОС согласно разделу "Установка базовой ОС".

## 4.4 Установка РУСТЭК

## 4.4.1 Вход

После установки базовой ОС подключитесь к консоли узла или зайдите на него по SSH с учетными данными суперпользователя.

Рекомендуем использовать команду **tmux** для запуска менеджера терминалов, чтобы установка РУСТЭК не зависела от текущей сессии пользователя.

Командой rustackctl запустите РУСТЭК.Конфигуратор.

Если вы подключились по SSH, при работе с конфигуратором можно:

- использовать мышь
- вставлять значения в текстовые поля при помощи Ctrl+Shift+V.

## 4.4.2 Конфигурация

## 4.4.2.1 Общие настройки

В основном меню конфигуратора заполните следующие разделы1:

• Сеть

| Опция                         | Тип поля                                        | Значение по<br>умолчанию | Доступные значения                                       |
|-------------------------------|-------------------------------------------------|--------------------------|----------------------------------------------------------|
| Виртуальный IP                | Текстовое                                       | 10.0.0.254               | Требования > Сеть ><br>Менеджмент-сеть ><br>Virtual_IP   |
| Внешние сервера<br>времени    | Текстовое,<br>список значений<br>через запятую  | localhost                | Требования > Сеть ><br>Служебные Адреса ><br>Внешние NTP |
| Имя домена                    | Текстовое                                       | rustack.example.com      | имя.домена                                               |
| МТU физических<br>интерфейсов | Текстовое                                       | 1500                     | Требования > Сеть ><br>Менеджмент-сеть > MTU             |
| Диапазон VLAN                 | Текстовое,<br>диапазоны От:До,<br>через запятую | 100:200                  | Требования > Сеть ><br>Диапазон VLAN ID                  |
| Внешние DNS                   | Текстовое,<br>список значений<br>через запятую  | 127.0.0.1                | Требования > Сеть ><br>Служебные Адреса ><br>Внешние DNS |

#### • Дисковая подсистема

| Выбор                                             | NFS                                                                                                    | NFS, OCFS                                                                                               |
|---------------------------------------------------|----------------------------------------------------------------------------------------------------|----------------------------------------------------------------------------------------------------|
| Выбор                                             | NFS                                                                                                    | NFS, OCFS                                                                                               |
| Текстовое,<br>список<br>значений<br>через запятую | 36000000000000000000000000000000000000                                                                 | Требования ><br>СХД > LUN<br>WWID №1                                                                    |
| Текстовое                                         | 10.0.0.5:/mnt                                                                                          | Требования ><br>СХД > Адрес<br>NFS №1                                                                   |
| Выбор                                             | 3                                                                                                    | 3, 4                                                                                                    |
| Текстовое                                         | 10.0.0.6:/mnt/backup                                                                                   | Требования ><br>СХД > Адрес<br>NFS №2<br>или<br>Требования ><br>СХД > LUN<br>WWID №2                    |
|                                                   | Выбор<br>Выбор<br>Текстовое,<br>список<br>значений<br>через запятую<br>Текстовое<br>Выбор<br>Текстовое | ВыборNFSВыборNFSТекстовое,<br>список<br>значений<br>через запятую36000000000000000000000000000000000000 |

<sup>1</sup> Перечислены только необходимые параметры, полный список в разделе "Установка РУСТЭК"

<sup>2</sup> Не поддерживается одновременная настройка разных типов дискового хранилища, везде должен быть указан один тип

<sup>3</sup> Заполняйте только параметры, относящиеся к выбранному типу дискового хранилища

#### 4.4.2.2 Добавление узла

Выберите пункт Добавить новый узел и заполните поля:

- Имя узла
- ІР-адрес узла
- Если вы используете iSCSI, отметьте соответствующий чекбокс и введите корректное имя инициатора

Нажмите Применить и затем Назад, чтобы вернуться в основное меню.

Выберите пункт Проверить доступность узлов:

- Убедитесь, что узел успешно прошел проверку и перейдите к следующему пункту
- В случае ошибки:
  - о выйдите из конфигуратора с сохранением данных
  - о проверьте настройки сети узла в файле /etc/conf.d/net, исправьте их
  - о перезапустите сетевую службу командой rc-service net.bond0 restart
  - о запустите конфигуратор и повторите проверку.

## 4.4.3 Применение конфигурации

Установка РУСТЭК запускается после выбора пункта **Применить конфигурацию РУСТЭК** в основном меню конфигуратора.

При этом типе установки конфигуратор будет отображать предупреждения, их можно проигнорировать и запустить установку.

В случае ошибки подробности можно посмотреть в этом же окне или в файле /var/log/rustack-ansible.log.

## 4.5 После установки

Для входа в портал и начала работы с РУСТЭК нужно иметь учетные данные:

- Имя пользователя по умолчанию: admin
- Чтобы получить пароль, выполните команду: cat /var/lib/rustackansible/creds/keystone/admin pass

Портал доступен по адресу: https://[Virtual IP].

Чтобы получить представление о возможностях РУСТЭК, изучите "Руководство по порталу РУСТЭК".

## 5 Установка РУСТЭК

## 5.1 Запуск РУСТЭК.Конфигуратора

После установки базовой ОС (см. раздел "Установка ОС") на всех серверах, которые будут использованы для работы платформы РУСТЭК, выберите один сервер в качестве узла развертывания. Подключитесь к консоли этого сервера и запустите РУСТЭК.Конфигуратор командой **rustackctl.** Рекомендуется подключение по ssh, с использованием менеджера терминалов tmux.

## 5.1.1 Взаимодействие с конфигуратором

- перемещение между пунктами меню (↑|↓|←|→)
- выбор опции или значения параметра Enter
- установка отметки в чекбоксах Space
- переход к опциям управления 'Применить', 'Отмена', 'Назад' Таb
- выход на уровень выше 'Назад' или Esc.

Если вы подключились по SSH, при работе с конфигуратором можно:

- использовать мышь
- вставлять значения в текстовые поля при помощи Ctrl+Shift+V.

## 5.2 Основное меню

| РУ     | СТЭК.Конфигуратор                      |
|--------|----------------------------------------|
| >      | Добавить новый узел                    |
| >      | Список узлов                           |
| $\geq$ | Сеть                                   |
| $\geq$ | Дисковая подсистема                    |
| $\geq$ | Оверкоммит                             |
| >      | Общие настройки                        |
| >      | Настройки высокой доступности серверов |
| $\geq$ | Интеграция с Active Directory          |
| >      | Интеграция с Zabbix                    |
| >      | Интеграция с внешним Syslog            |
| >      | Предупреждения                         |
| $\geq$ | Проверить доступность узлов            |
| >      | Применить конфигурацию РУСТЭК          |
| >      | Изменить политики служб                |
| >      | Собрать техническую информацию         |
| >      | Выход                                  |

Рисунок 4. Меню РУСТЭК. Конфигуратора для развёртывания платформы

Добавление физических серверов как узлов инсталляции РУСТЭК, управление ролями узлов:

- Добавить новый узел
- Список узлов

Задание обязательных параметров конфигурации платформы:

- Сеть
- Дисковая подсистема
- Оверкоммит
- Общие настройки
- Настройки высокой доступности серверов

Опции интеграции с внешними сервисами, необязательны:

- Интеграция с Active Directory
- Интеграция с Zabbix
- Интеграция с внешним Syslog

Подготовка и запуск инсталляции:

- Предупреждения полный список предупреждений об ошибках конфигурации
- Проверить доступность узлов проверка сетевой доступности уже добавленных узлов
- Применить конфигурацию РУСТЭК запуск конфигурации

Вспомогательные опции:

- Изменить политики служб позволяет менять политики доступа к ресурсам платформы без применения всей конфигурации, после первичного развертывания
- Собрать техническую информацию упаковка журналов инсталляции, логфайлов сервисов и другой необходимой информации в архив, для отправки в техническую поддержку РУСТЭК.

## 5.3 Конфигурация

## 5.3.1 Обязательные Настройки

| 5.3.1.1 Сеть    |                                                 |                          |                                                        |
|-----------------|-------------------------------------------------|--------------------------|--------------------------------------------------------|
| Опция           | Тип поля                                        | Значение по<br>умолчанию | Доступные значения                                     |
| Виртуальный IP  | Текстовое                                       | 10.0.0.254               | Требования > Сеть ><br>Менеджмент-сеть ><br>Virtual_IP |
| Имя домена      | Текстовое                                       | example.com              | имя.домена                                             |
| Диапазон VLAN   | Текстовое,<br>диапазоны От До,<br>через запятую | 100:200                  | Требования > Сеть ><br>Диапазон VLAN ID                |
| Диапазон Geneve | Текстовое,<br>диапазоны От До,<br>через запятую | 1:65000                  | XXX                                                    |

| Опция                          | Тип поля                                        | Значение по<br>умолчанию | Доступные значения                                       |
|--------------------------------|-------------------------------------------------|--------------------------|----------------------------------------------------------|
| Диапазон Gre                   | Текстовое,<br>диапазоны От До,<br>через запятую | 1:65000                  | XXX                                                      |
| МТU физических<br>интерфейсов  | Текстовое                                       | 1500                     | Требования > Сеть ><br>Менеджмент-сеть > MTU             |
| МТU туннелей                   | Числовое                                        | 0                        | < МТU физических<br>интерфейсов                          |
| Внешние DNS                    | Текстовое,<br>список значений<br>через запятую  | 127.0.0.1                | Требования > Сеть ><br>Служебные Адреса ><br>Внешние DNS |
| Внешние сервера<br>времени     | Текстовое, список<br>значений через<br>запятую  | pool.ntp.org             | Требования > Сеть ><br>Служебные Адреса ><br>Внешние NTP |
| Размер кворума<br>DNS кластера | Числовое                                        | 33                       | 0-100                                                    |

#### 5.3.1.2 Дисковая подсистема

| Опция                                                        | Тип поля                                             | Значение по умолчанию                  | Доступные<br>значения                        |
|--------------------------------------------------------------|------------------------------------------------------|----------------------------------------|----------------------------------------------|
| Тип дискового<br>хранилища ²                                 | Выбор                                                | NFS                                    | NFS, OCFS2                                   |
| Тип дискового<br>хранилища для<br>образов ²                  | Выбор                                                | NFS                                    | NFS, OCFS2                                   |
| Список WWID<br>для OCFS2 <sup>3</sup>                        | Текстовое,<br>список<br>значений<br>через<br>запятую | 36000000000000000000000000000000000000 | Требования ><br>СХД > LUN WWID<br>№1         |
| Макс. кол-во<br>нод в OCFS2 в<br>кластере <sup>з</sup>       | Числовое                                             | 16                                     | 1-255,<br>рекомендуемое<br>:кол-во узлов * 2 |
| Адрес раздела<br>NFS <sup>з</sup>                            | Текстовое                                            | 10.0.0.5/mnt                           | Требования ><br>СХД > Адрес NFS<br>№1        |
| Версия<br>протокола<br>NFS <sup>з</sup>                      | Выбор                                                | 3                                      | 3, 4                                         |
| Адрес NFS или<br>WWID для<br>резервных<br>копий <sup>з</sup> | Текстовое                                            | 10.0.0.6:/mnt/backup                   | Требования ><br>СХД > Адрес NFS<br>№2<br>или |

| Опция | Тип поля | Значение по умолчанию | Доступные<br>значения                |
|-------|----------|-----------------------|--------------------------------------|
|       |          |                       | Требования ><br>СХД > LUN WWID<br>№2 |

<sup>2</sup> Не поддерживается одновременная настройка разных типов дискового хранилища, везде должен быть указан один тип

<sup>3</sup> Заполняйте только параметры, относящиеся к выбранному типу дискового хранилища

#### 5.3.1.3 Оверкоммит

| Опция                          | Тип<br>поля | Значение по<br>умолчанию | Доступные<br>значения |
|--------------------------------|-------------|--------------------------|-----------------------|
| Коэффициент оверкоммита<br>NFS | Числовое    | 1.0                      | *                     |
| Коэффициент оверкоммита<br>CPU | Числовое    | 8.0                      | *                     |
| Коэффициент оверкоммита<br>RAM | Числовое    | 1.0                      | *                     |

#### 5.3.1.4 Общие настройки

| Опция                                      | Тип<br>поля | Значение по<br>умолчанию | Доступные значения                |
|--------------------------------------------|-------------|--------------------------|-----------------------------------|
| Включение KSM                              | чекбокс     | включено ([Х])           | включено - [Х],<br>выключено - [] |
| Процент свободной RAM для<br>включения KSM | Числовое    | 20                       | 0-100                             |
| Количество синхронных реплик<br>БД ¹       | Числовое    | 0                        | *                                 |

<sup>1</sup> - Функционал включается указанием количества синхронных реплик больше нуля. Количество должно быть меньше или равно "(количество узлов с ролью БД - Включено) - 1". Не рекомендуется включать этот функционал в инсталляциях с общим количеством узлов БД<4

| 0                                      | THE      | 2                        |                       |
|----------------------------------------|----------|--------------------------|-----------------------|
| Опция                                  | тип поля | значение по<br>умолчанию | доступные<br>значения |
| Включить STONITH <sup>1</sup>          | Чекбокс  | Выкл                     | Вкл   Выкл            |
| Порог срабатывания в минутах           | Числовое | 5                        | *                     |
| Количество попыток<br>выключения узла  | Числовое | 3                        | *                     |
| Интервал между попытками в<br>секундах | Числовое | 10                       | *                     |
| Запрещать узел после<br>эвакуации      | Чекбокс  | Вкл                      | Вкл   Выкл            |
| Эвакуация без IPMI <sup>2</sup>        | Чекбокс  | Выкл                     | Вкл   Выкл            |

## 5.3.1.5 Настройки высокой доступности серверов

| Опция                                | Тип поля  | Значение по<br>умолчанию | Доступные<br>значения |
|--------------------------------------|-----------|--------------------------|-----------------------|
| Включить datastore heartbeat         | Чекбокс   | Вкл                      | Вкл   Выкл            |
| Путь для хартбит-директории          | Текстовое | /mnt/heartbeat           | *                     |
| Проверять только разрешённые<br>узлы | Чекбокс   | Выкл                     | Вкл   Выкл            |

<sup>1</sup> - Опция STONITH обеспечивает гарантию выключения сбойного узла по питанию, но требует доступа к IPMI узла из менеджмент-сети и настройки учетных данных для доступа в IPMI в портале после инсталляции

<sup>2</sup> - Разрешает сервису высокой доступности ВМ эвакуировать ВМ с узла без гарантии его отключения через механизм STONITH. Не рекомендуется использовать в продуктивных средах

## 5.3.2 Интеграция с внешними сервисами

## 5.3.2.1 Интеграция с Active Directory

Опция **Интеграция с Active Directory** настраивается в случае использования Active Directory – службы каталогов компании Microsoft. Рекомендуется настроить эту опцию для упрощения в дальнейшем управления доступом пользователей к платформе РУСТЭК.

Полное описание настройки содержится в документе «Интеграция с Active Directory».

| Опция                                   | Тип поля  | Значение по умолчанию                                      | Доступные значения                                                              |
|-----------------------------------------|-----------|------------------------------------------------------------|---------------------------------------------------------------------------------|
| Включить                                | Чекбокс   | Выкл                                                       | Вкл   Выкл                                                                      |
| Полное имя домена<br>AD (FQDN)          | Текстовое | rustack.local                                              | валидное имя домена                                                             |
| Короткое имя<br>домена                  | Текстовое | rustack                                                    | валидное имя домена<br>без первого уровня                                       |
| Hostname или IP-<br>адрес сервера AD    | Числовое  | 10.0.0.10                                                  | IP                                                                              |
| Размер пагинации<br>AD ¹                | Числовое  | 0                                                          | число                                                                           |
| Полное CN<br>сервисного<br>пользователя | Текстовое | cn=OpenStack Admin User,<br>cn=Users, dc=rustack, dc=local | корректный CN<br>сервисного<br>пользователя                                     |
| Пароль сервисного<br>пользователя       | Текстовое | P@ssw0rd                                                   | *                                                                               |
| Фильтр<br>пользователей в<br>AD         | Текстовое | (memberOf=cn=openstack,<br>cn=Users, dc=rustack, dc=local) | корректный фильтр<br>пользователей AD,<br>которых надо<br>обрабатывать в РУСТЭК |
| CN контейнера с<br>пользователями       | Текстовое | cn=Users, dc=rustack, dc=local                             | XXX                                                                             |
| Логин<br>администратора                 | Текстовое | ldap_admin                                                 | *                                                                               |

| Опция                    | Тип поля  | Значение по умолчанию | Доступные значения |
|--------------------------|-----------|-----------------------|--------------------|
| Пароль<br>администратора | Текстовое | Pa\$\$w0rd            | *                  |

<sup>1</sup> - По умолчанию AD в одном запросе отдаёт до 1 тысячи записей. Если количество объектов в AD больше этого значения, необходимо установить размер пагинации больший или равный количеству объектов, округлённому до тысячи в большую сторону

## 5.3.2.2 Интеграция с Zabbix

Параметры интеграции РУСТЭК с внешним сервисом мониторинга Zabbix. При включении функционала на узлах инсталляции настраиваются агенты Zabbix с подключением к указанным серверам. Настройка возможна как при развертывании платформы, так и при переконфигурации.

| Опция                                     | Тип поля                | Значение по<br>умолчанию                 | Доступные<br>значения     |
|-------------------------------------------|-------------------------|------------------------------------------|---------------------------|
| Включить                                  | Чекбокс                 | Выкл                                     | Вкл   Выкл                |
| Сервер(ы) Zabbix                          | Числовое                | 192.168.0.0/24, 192.168.0,<br>zabbixhost | IP, CIDR, hostname        |
| Сервер(ы) Zabbix для<br>активных проверок | Числовое<br>(текстовое) | zabbixhost:10051,<br>192.168.0.1:10051   | IP:PORT,<br>hostname:PORT |
| Метадата узлов                            | Текстовое               | Rustack                                  | *                         |

## 5.3.2.3 Интеграция с внешним Syslog

Позволяет настроить передачу всех логов платформы на внешний сервер/серверы Syslog. Настройка возможна как при развертывании платформы, так и при переконфигурации.

| Опция               | Тип поля                                       | Значение по<br>умолчанию | Доступные<br>значения |
|---------------------|------------------------------------------------|--------------------------|-----------------------|
| Включить            | Чекбокс                                        | Выкл                     | Вкл   Выкл            |
| Сервер(ы)<br>Syslog | Текстовое,<br>список значений через<br>запятую | 127.0.0.1                | Список IP Hostname    |

## 5.3.3 Вспомогательные функции

## 5.3.3.1 Предупреждения

Если какие-то поля не заполнены или заполнены некорректно, вы увидите предупреждения красным в верхней части экрана. Предупреждения накапливаются в разделе **Предупреждения**, где их можно изучить, при устранении исчезают.

## 5.3.3.2 Проверить доступность хостов

Проверка сетевой доступности добавленных узлов инсталляции

#### 5.3.3.3 Изменить политики служб

Запускает применение изменений политик доступа к ресурсам платформы без применения всей конфигурации.

#### 5.3.3.4 Собрать техническую информацию

Запускает сбор информации для диагностики неисправности. Собранная информация записывается в файл /mnt/gluster/debug\_dump (или /tmp/debug\_dump в случае проблем с gluster), который нужно отправить в службу технической поддержки.

## 5.3.4 Добавление узлов инсталляции

Каждому из узлов должна быть назначена определённая роль служб платформы. Каждую роль обязательно должен выполнять хотя бы один узел. Для этого узел должен быть добавлен в конфигуратор. Более подробно службы и требования к их размещению описаны в разделе "Подготовка". Там же приведены типовые конфигурации инсталляций.

Для настройки ролей есть подготовленные шаблоны - они отображаются после выбора пункта **Добавить новый узел**. После выбора шаблона отображается опция **Параметры узла**. Заполните обязательные параметры (**Имя узла**, **IP адрес узла**) и скорректируйте настройки ролей служб, при необходимости.

| Шаблон     | Описание                                                                            |
|------------|-------------------------------------------------------------------------------------|
| Manual     | Шаблон для задания ролей в ручном режиме, в котором все роли выключены по умолчанию |
| Primary    | Шаблон сервера, для которого роль является основной                                 |
| Secondary  | Шаблон сервера, для которого роль является дополнительной                           |
| Compute    | Шаблон сервера, выполняющего роль вычислительного узла                              |
| All-in-One | Шаблон для развертывания платформы на одном сервере                                 |

| 5.3.4.2 | Параме | тры узла |                     |
|---------|--------|----------|---------------------|
| Оп      | ция    | Тип      | Значение по умолчан |

| Опция                               | і ип<br>поля                         | Значение по умолчанию                                       | <b>Доступные значения</b>                                                           |
|-------------------------------------|--------------------------------------|-------------------------------------------------------------|-------------------------------------------------------------------------------------|
| Имя узла                            | Текстово<br>е                        | -                                                           | любое имя, удовлетворяющее<br>RFC 2181 и связанным                                  |
| Расположение<br>узла ⁵              | Текстово<br>е                        | rustack_dc1                                                 | любая строка, удовлетворяющая<br>требованиям ЯП Python для<br>именования переменных |
| IP-адрес узла                       | Числово<br>е                         | -                                                           | IP                                                                                  |
| Настраивать<br>iSCSI                | Чекбокс                              | Выкл                                                        | Вкл   Выкл                                                                          |
| Имя<br>инициатора<br>iSCSI          | Текстово<br>е                        | iqn.2022-<br>04.tld.domain.hostname:open<br>iscsi-initiator | iqn.[YYYY-<br>MM].[domain].[hostname]:[initiator_<br>name]                          |
| Сервис<br>обнаружения               | Текстово<br>е, выбор<br>из<br>списка | включено <sup>1, 2, 4</sup> , выключено <sup>3</sup>        | включено, выключено                                                                 |
| Кластерное<br>хранилище<br>настроек | Текстово<br>е, выбор<br>из<br>списка | включено <sup>1, 2, 4</sup> , выключено <sup>3</sup>        | включено, выключено                                                                 |

| Опция                                        | Тип<br>поля                          | Значение по умолчанию                                                                 | Доступные значения                             |
|----------------------------------------------|--------------------------------------|---------------------------------------------------------------------------------------|------------------------------------------------|
| Сервис<br>времени                            | Текстово<br>е, выбор<br>из<br>списка | включено <sup>1, 2, 4</sup> , выключено <sup>3</sup>                                  | включено, выключено                            |
| Кэш                                          | Текстово<br>е, выбор<br>из<br>списка | основной <sup>1, 4</sup> ,<br>дополнительный <sup>2</sup> ,<br>выключено <sup>3</sup> | основной, дополнительный,<br>выключено, арбитр |
| Очередь<br>сообщений                         | Текстово<br>е, выбор<br>из<br>списка | включено <sup>1, 2, 4</sup> , выключено <sup>3</sup>                                  | включено, выключено                            |
| Web-службы                                   | Текстово<br>е, выбор<br>из<br>списка | включено <sup>1, 2, 4</sup> , выключено <sup>3</sup>                                  | включено, выключено                            |
| База данных                                  | Текстово<br>е, выбор<br>из<br>списка | включено <sup>1, 2, 4</sup> , выключено <sup>3</sup>                                  | включено, выключено, арбитр                    |
| Хранилище<br>логов                           | Текстово<br>е, выбор<br>из<br>списка | включено <sup>1, 2, 4</sup> , выключено <sup>3</sup>                                  | включено, выключено                            |
| Сервис<br>авторизации                        | Текстово<br>е, выбор<br>из<br>списка | включено <sup>1, 2, 4</sup> , выключено <sup>3</sup>                                  | включено, выключено                            |
| Сервис DNS                                   | Текстово<br>е, выбор<br>из<br>списка | включено <sup>1, 2, 4</sup> , выключено <sup>3</sup>                                  | включено, выключено                            |
| Управление<br>образами                       | Текстово<br>е, выбор<br>из<br>списка | включено <sup>1, 2, 4</sup> , выключено <sup>3</sup>                                  | включено, выключено                            |
| Служебный<br>каталог<br>облачных<br>ресурсов | Текстово<br>е, выбор<br>из<br>списка | включено <sup>1, 2, 4</sup> , выключено <sup>3</sup>                                  | включено, выключено                            |
| Управление<br>ВМ                             | Текстово<br>е, выбор<br>из<br>списка | включено <sup>1, 2, 4</sup> , выключено <sup>3</sup>                                  | включено, выключено                            |
| Управление<br>сетями                         | Текстово<br>е, выбор<br>из<br>списка | включено <sup>1, 2, 4</sup> , выключено <sup>3</sup>                                  | включено, выключено                            |

| Опция                                                      | Тип<br>поля                          | Значение по умолчанию                                | Доступные значения                                          |
|------------------------------------------------------------|--------------------------------------|------------------------------------------------------|-------------------------------------------------------------|
| Вычислительн<br>ый узел                                    | Текстово<br>е, выбор<br>из<br>списка | выключено <sup>1, 2</sup> , включено <sup>3, 4</sup> | включено, выключено                                         |
| Управление<br>дисками                                      | Текстово<br>е, выбор<br>из<br>списка | включено <sup>1, 2, 4</sup> , выключено <sup>3</sup> | включено, выключено                                         |
| Служба<br>хранения<br>ключей<br>шифрования                 | Текстово<br>е, выбор<br>из<br>списка | включено <sup>1, 2, 4</sup> , выключено <sup>3</sup> | включено, выключено                                         |
| Агент событий<br>очереди                                   | Текстово<br>е, выбор<br>из<br>списка | включено <sup>1, 2, 4</sup> , выключено <sup>3</sup> | включено, выключено                                         |
| Сервис<br>оптимизации<br>ресурсов                          | Текстово<br>е, выбор<br>из<br>списка | включено <sup>1, 2, 4</sup> , выключено <sup>3</sup> | включено, выключено                                         |
| Web-<br>интерфейс                                          | Текстово<br>е, выбор<br>из<br>списка | включено <sup>1, 2, 4</sup> , выключено <sup>3</sup> | включено, выключено                                         |
| Сервис<br>балансировки<br>нагрузки                         | Текстово<br>е, выбор<br>из<br>списка | включено <sup>4</sup> , выключено <sup>1, 2, 3</sup> | включено, выключено                                         |
| Сервис<br>оркестрации                                      | Текстово<br>е, выбор<br>из<br>списка | включено <sup>4</sup> , выключено <sup>1, 2, 3</sup> | включено, выключено                                         |
| Сервис<br>построения<br>облачных<br>процессов              | Текстово<br>е, выбор<br>из<br>списка | включено <sup>1, 2, 4</sup> , выключено <sup>3</sup> | включено, выключено                                         |
| Сервис<br>управления<br>инфраструктур<br>ой<br>контейнеров | Текстово<br>е, выбор<br>из<br>списка | включено <sup>4</sup> , выключено <sup>1, 2, 3</sup> | включено, выключено                                         |
| Митигации<br>ядра                                          | Текстово<br>е, выбор<br>из<br>списка | выключены iTLB и TSX<br>Async Abort                  | включены, выключены,<br>выключены iTLB и TSX Async<br>Abort |

<sup>1</sup> Для шаблона Primary

<sup>2</sup> Для шаблона Secondary

<sup>3</sup> Для шаблона Compute

#### <sup>4</sup> Для шаблона All-in-one

<sup>5</sup> Текстовая метка для растянутого кластера, в разработке

## 5.3.5 Изменение конфигурации

Измените параметры конфигурации в соответствующих разделах меню и/или перераспределите роли между узлами при помощи пункта **Список узлов** с последующим применением конфигурации.

Существующие ограничения описаны в разделе "Подготовка".

## 5.3.6 Инсталляция

Установка РУСТЭК запускается после выбора пункта **Применить конфигурацию РУСТЭК** в основном меню конфигуратора.

При этом типе установки конфигуратор будет отображать предупреждения, их можно проигнорировать или устранить замечания, и запустить установку.

В случае ошибки подробности можно посмотреть в этом же окне или в файле /var/log/rustack-ansible.log.

## 5.4 После установки

Для входа в портал и начала работы с РУСТЭК нужно иметь учетные данные:

- Имя пользователя по умолчанию: admin
- Чтобы получить пароль, выполните команду: cat /var/lib/rustackansible/creds/keystone/admin pass

Портал доступен по адресу: https://[Виртуальный IP].

Чтобы получить представление о возможностях РУСТЭК, изучите "Руководство по панели управления РУСТЭК".